### How to Add a FAQ onto the City of Stamford Website.

Please use this guide to learn how to publish a FAQ onto the city website.

- 1) Reach out to the <u>city.webmaster@stamfordct.gov</u> to add a FAQs widget to your page.
- 2) Log into the website.

| 📋 govAc               | cess   |
|-----------------------|--------|
| User Name             |        |
| Password              |        |
| •••••                 |        |
| Forgot Your Password? |        |
|                       | LOG IN |
|                       |        |

3) Click "My Dashboard."

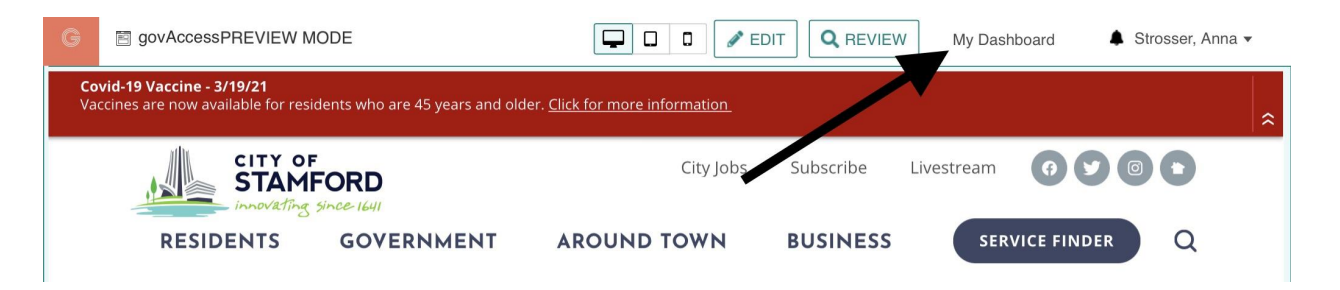

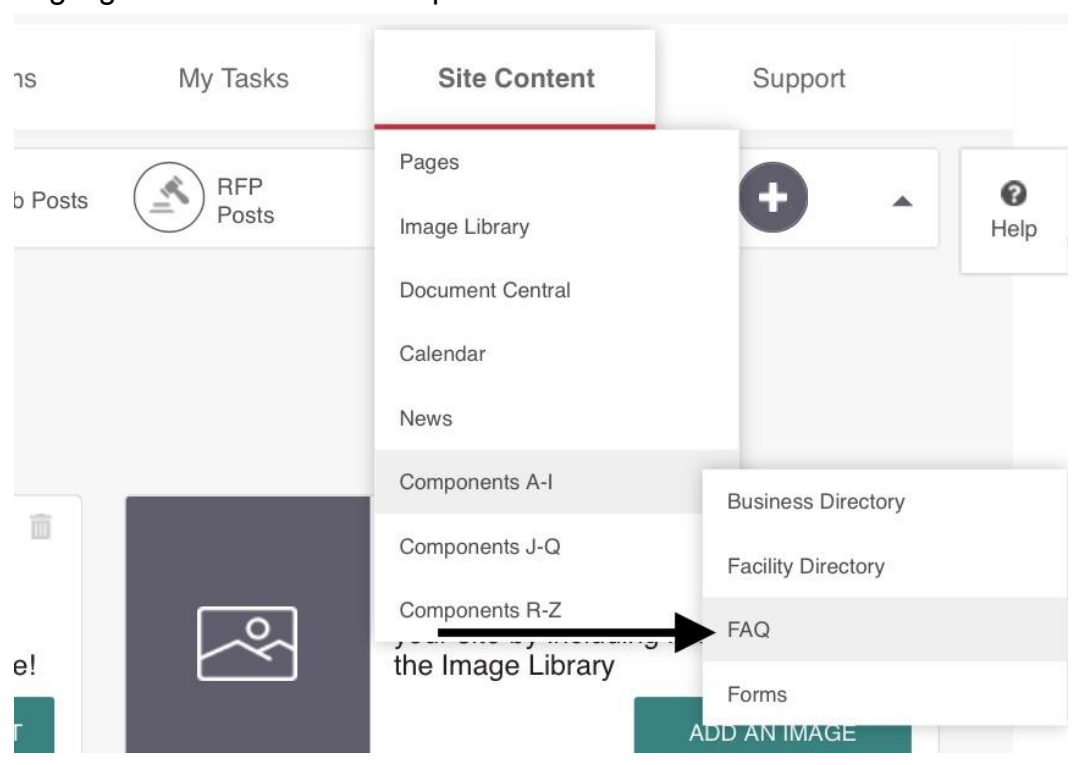

4) Highlight Site Content > Components A-I > FAQ

5) Click "Add FAQ"

| Manage FAQs |                                                                                                    |
|-------------|----------------------------------------------------------------------------------------------------|
| FAQs        | Categories                                                                                                    |
| DELETE      | ADD FAQ                                                                                                    |
| Q. Search   | <ul> <li>(All Categories)</li> <li>(All Departments)</li> <li>(All Content)</li> <li>(All Content Groups)</li> </ul> |

6) Choose a content group. For this example, we will be using Building.
 Add FAQ

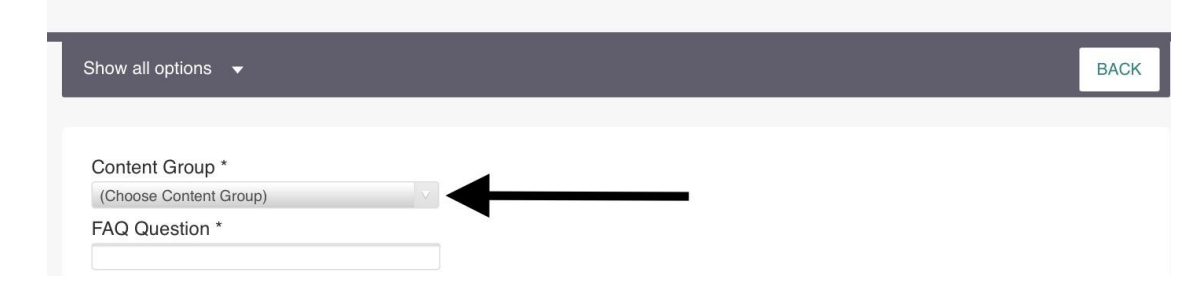

7) Click "Show all options" to expand the menu.

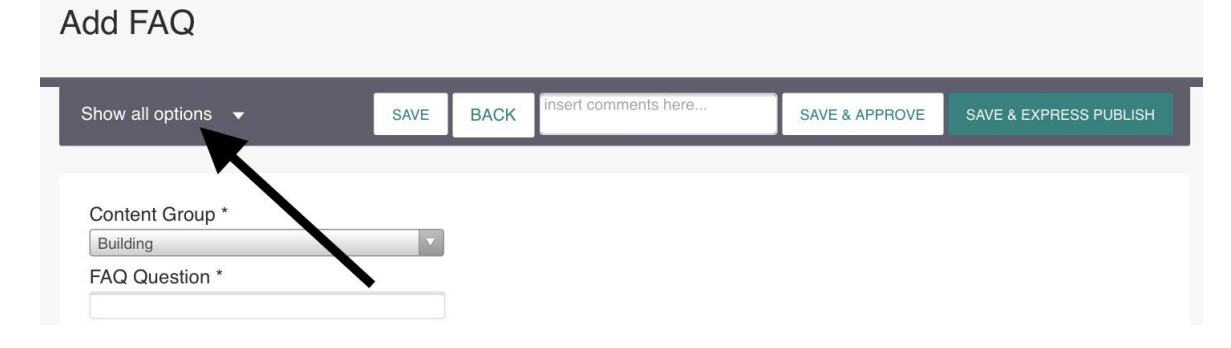

# 8) Click "Optional FAQ Settings"

## Add FAQ

| FAQ Details                                   | Optional FAQ Settings | Workflow & History                          |                          |
|-----------------------------------------------|-----------------------|---------------------------------------------|--------------------------|
| Content Group *<br>Building<br>FAQ Question * | 1                     | Display<br>♥<br>Content Review<br>No Review |                          |
| Sort Rank                                     |                       |                                             |                          |
| Hide all options                              | SAVE BACK insert com  | ments here SAVE & APPROV                    | E SAVE & EXPRESS PUBLISH |

9) Select the appropriate department for the FAQ. This is always necessary. If you want to add a FAQ to a specific subpage, contact <u>city.webmaster@stamfordct.gov</u> to add a FAQ category. For this example, we will be inputting a FAQ regarding building inspections.

| FAQ Categories       Topic         Building Code and Enforcement       No Topic         Building Inspections       Membership Groups         Building Permit Applications       There are no Member Groups.         Certificate of Occupancy       Construction Documents         Permit Fees       Select All         Departments       Select All    | FAQ Details Optional FAQ S    | Settings Workflow & History |
|----------------------------------------------------------------------------------------------------|-------------------------------|-----------------------------|
| Building Code and Enforcement       No Topic         Building Inspections       Membership Groups         Building License Requirements       There are no Member Groups.         Building Permit Applications       There are no Member Groups.         Certificate of Occupancy       Construction Documents         Permit Fees       Select All    | FAQ Categories                | Торіс                       |
| Building Inspections               Membership Groups                 Building License Requirements               There are no Member Groups.                 Building Permit Applications               Certificate of Occupancy                 Construction Documents               Permit Fees                 Select All               Departments | Building Code and Enforcement | No Topic                    |
| Building License Requirements       There are no Member Groups.         Building Permit Applications       Certificate of Occupancy         Construction Documents       Permit Fees         Select All       Departments                                                                                                    | Building Inspections          | Membershin Groups           |
| Building Permit Applications         Certificate of Occupancy         Construction Documents         Permit Fees         Select All                                                                                                    | Building License Requirements | There are no Member Groups  |
| Certificate of Occupancy Construction Documents Permit Fees Select All Departments                                                                                                    | Building Permit Applications  |                             |
| Construction Documents Permit Fees Select All Departments                                                                                                    | Certificate of Occupancy      |                             |
| OPermit Fees OSelect All Oppartments                                                                                                    | Construction Documents        |                             |
| © Select All Departments                                                                                                    | O Permit Fees                 |                             |
| O Access for All (A4A) Stamford                                                                                                    | Occess for All (A4A) Stamford |                             |
| () Administration                                                                                                    | Administration                |                             |
| O Animal Control                                                                                                    | Animal Control                |                             |
| O Arts & Culture Commission                                                                                                    | Arts & Culture Commission     |                             |
|                                                                                                    | Blight Hearing Committee      |                             |
| Board of Assessment Appeals     OReard of Ethics                                                                                                    | Board of Assessment Appeals   |                             |
|                                                                                                    | Board of Einance              |                             |
|                                                                                                    |                               |                             |
| Building                                                                                                    | Building                      |                             |
| Camera Review Committee                                                                                                    | Camera Review Committee       |                             |

10) Click "Hide all options" to close the drop-down menu.

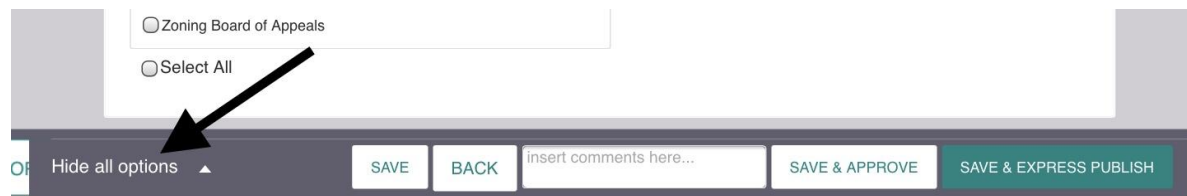

11) Type the FAQ question under "FAQ Question" and type the answer into the space under "FAQ Answer"

| now all option   | ns 🔻             | SAVE         | BACK      |                         | SAVE & APPROVE | SAVE & EXPRESS PUBLISH |
|------------------|------------------|--------------|-----------|-------------------------|----------------|------------------------|
| Content Gro      | up *             |              |           |                         |                |                        |
| Building         |                  | $\checkmark$ |           |                         |                |                        |
| AQ Questic       | n *              |              |           |                         |                |                        |
| Which inspection | ons are required | by code?     |           |                         |                |                        |
| Sort Rank        |                  |              |           |                         |                |                        |
| )                |                  |              |           |                         |                | /                      |
| AQ Answer        |                  |              |           |                         |                |                        |
| abç 🗰 💥 I        |                  | C - 🗳 🔮 🔳    | ·Ω· ₿     |                         | A • Ø) • 🔊 •   |                        |
| E S 3 I          |                  | }≡ ≣ ■ App   | ly CSS Cl | Normal • Internal Links | · 🔄 🛛          |                        |
|                  |                  |              |           |                         |                |                        |
|                  |                  |              |           |                         |                |                        |
|                  |                  |              |           |                         |                |                        |
|                  |                  |              |           |                         |                |                        |

12) You may input a number under "sort rank" to prioritize more important FAQs. If you want a FAQ to display above another, insert a number of higher value under sort rank.

| Content Group *                         |  |
|-----------------------------------------|--|
| Building                                |  |
| FAQ Question *                          |  |
| Which inspections are required by code? |  |
| Sort Rank                               |  |
| 0                                       |  |
|                                         |  |

#### 13) Click "Save & Express Publish" for the FAQ to be published to your page.

| Show all options $\bullet$              | SAVE | BACK | insert comments here | SAVE & APPROVE | SAVE & EXPRESS PUBLISH |
|-----------------------------------------|------|------|----------------------|----------------|------------------------|
| Content Group *                         |      |      |                      |                | 1                      |
| Building                                |      |      |                      |                |                        |
| FAQ Question *                          |      |      |                      |                |                        |
| Which inspections are required by code? |      |      |                      |                |                        |

#### 14) Your FAQ will appear on the desired page.

Government » Operations » Building Department »

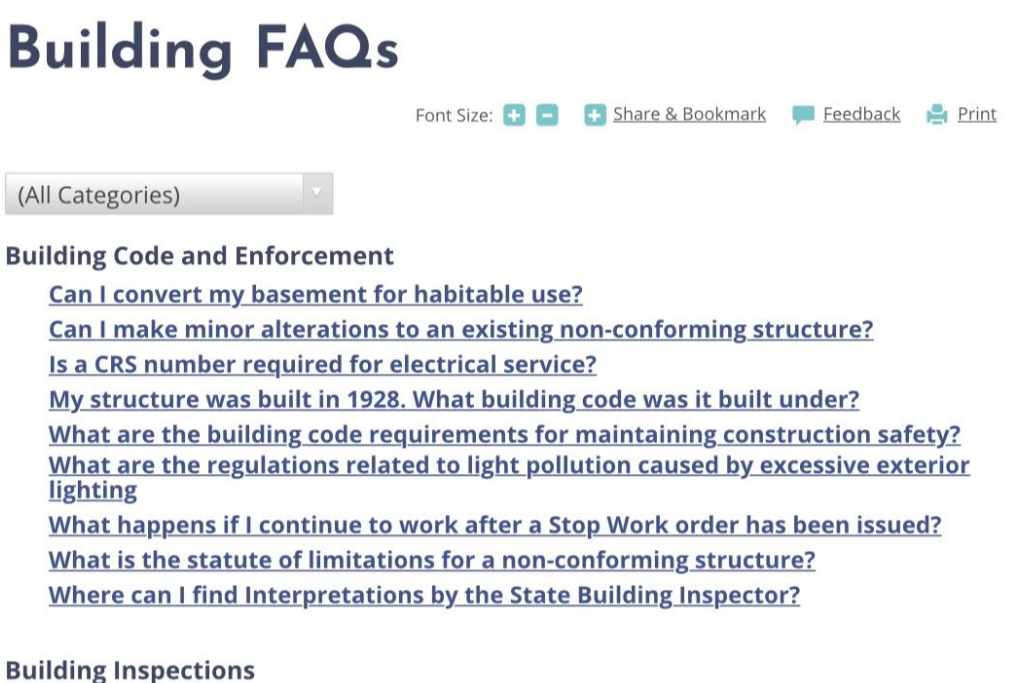

unung inspections

Which inspections are required by code?